# 在Catalyst 9800 WLC上配置带有身份验证的 FlexConnect

| 目录           |  |  |
|--------------|--|--|
|              |  |  |
| <u>先决条件</u>  |  |  |
| <u>要求</u>    |  |  |
| <u>使用的组件</u> |  |  |
| <u>背景信息</u>  |  |  |
| <u>配置</u>    |  |  |
| <u>网络图</u>   |  |  |

# 简介

本文档介绍如何在Catalyst 9800无线LAN控制器上配置带有中央或本地身份验证的FlexConnect。

# 先决条件

# 要求

Cisco 建议您了解以下主题:

- Catalyst无线9800配置型号
- FlexConnect
- 802.1x

使用的组件

本文档中的信息基于以下软件和硬件版本:

• C9800-CL、Cisco IOS-XE® 17.3.4

本文档中的信息都是基于特定实验室环境中的设备编写的。本文档中使用的所有设备最初均采用原 始(默认)配置。如果您的网络处于活动状态,请确保您了解所有命令的潜在影响。

# 背景信息

FlexConnect是用于远程办公室部署的无线解决方案。它允许您通过广域网(WAN)链路从公司办公室远程配置接入点 (AP),而无需在每个位置部署控制器。FlexConnect AP可以在本地交换客户端数据流量,并在与控制器的连接断开时执 行本地客户端身份验证。在连接模式下,FlexConnect AP还可以执行本地身份验证。

配置

## 网络图

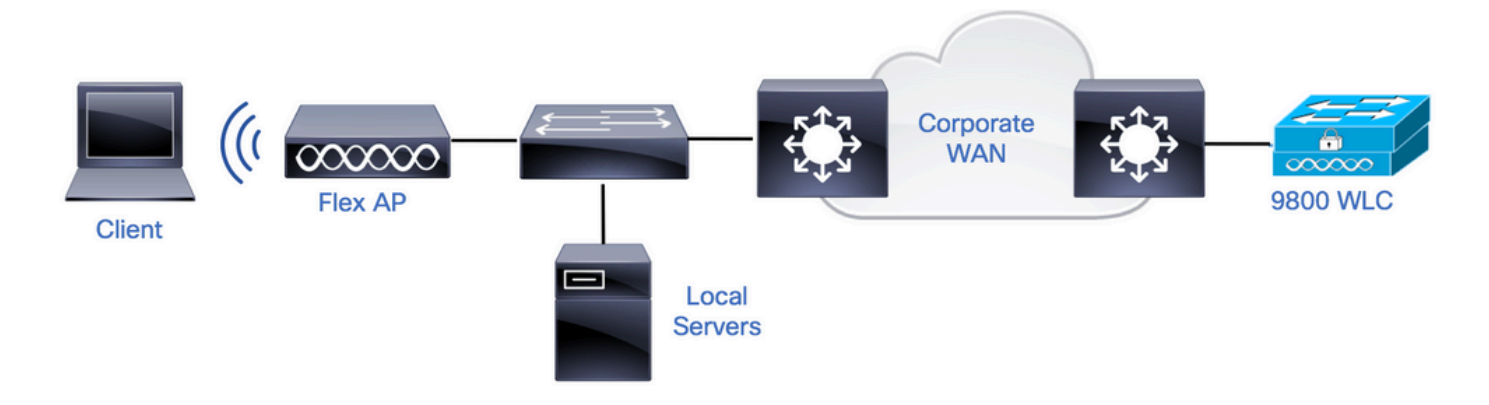

配置

### 9800 WLC上的AAA配置

步骤1:声明RADIUS服务器。从**GUI:**导航到Configuration > Security > AAA > Servers / Groups > RADIUS > Servers > + Add并输入RADIUS服务器信息。

| Q | Search Menu Items | Configuration - > Security - | > AAA                  |    |         |    |           |   |           |
|---|-------------------|------------------------------|------------------------|----|---------|----|-----------|---|-----------|
| Ħ | Dashboard         | + AAA Wizard                 |                        |    |         |    |           |   |           |
|   | Manitoring        | Servers / Groups AAA Me      | thod List AAA Advanced |    |         |    |           |   |           |
| Ő | Monitoring >      | + Add X Delete               |                        |    |         |    |           |   |           |
| R |                   |                              |                        |    |         |    |           |   |           |
| ŝ | Administration >  | RADIUS                       | Servers Server Groups  |    |         |    |           |   |           |
| C | Licensing         | TACACS+                      | Name                   | ×. | Address | ×, | Auth Port | ~ | Acct Port |

如果您计划在未来使用任何需要CoA的安全类型,请确保启用CoA支持。

#### Edit AAA Radius Server

| Name*                    | AmmISE         |
|--------------------------|----------------|
| Server Address*          | 10.48.76.30    |
| PAC Key                  |                |
| Кеу Туре                 | Hidden 🔹       |
| Key* (i)                 | •••••••••••••• |
| Confirm Key*             | •••••••••••••• |
| Auth Port                | 1812           |
| Acct Port                | 1813           |
| Server Timeout (seconds) | 5              |
| Retry Count              | 3              |
| Support for CoA          |                |

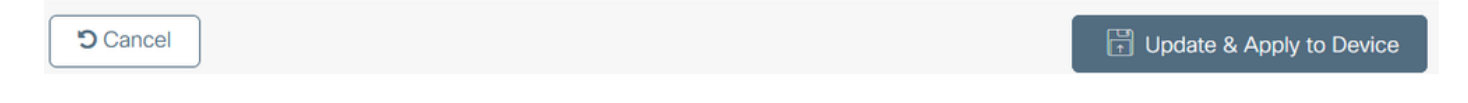

注意:Flex connect本地身份验证部署不支持Radius CoA。.

第二步:将RADIUS服务器添加到RADIUS组。 从**GUI:**导航到Configuration > Security > AAA > Servers / Groups > RADIUS > Server Groups > + Add。

| Q Search Menu Items   | Configuration * > Security * | > AAA                  |                              |          |          |
|-----------------------|------------------------------|------------------------|------------------------------|----------|----------|
| Dashboard             | + AAA Wizard                 |                        |                              |          |          |
| 6                     | Servers / Groups AAA Me      | thod List AAA Advanced |                              |          |          |
| Monitoring >          |                              |                        |                              |          |          |
| Configuration         | T AGU X Delete               |                        |                              |          |          |
| े<br>ि Administration | RADIUS                       | Servers Server Groups  |                              |          |          |
| ~~~····               | TACACS+                      |                        |                              |          |          |
| C Licensing           |                              | Name                   | <ul> <li>Server 1</li> </ul> | Server 2 | Server 3 |

## Edit AAA Radius Server Group

| Name*                    | AmmISE |         | )          |   |                                                                                                    |
|--------------------------|--------|---------|------------|---|----------------------------------------------------------------------------------------------------|
| Group Type               | RADIUS |         |            |   |                                                                                                    |
| MAC-Delimiter            | none   | •       |            |   |                                                                                                    |
| MAC-Filtering            | none   | •       |            |   |                                                                                                    |
| Dead-Time (mins)         | 2      |         |            |   |                                                                                                    |
| Source Interface VLAN ID | 76     | •       |            |   |                                                                                                    |
| Available Servers        |        | Assigne | ed Servers |   |                                                                                                    |
|                          | ^      | AmmISE  |            | ^ | ~                                                                                                    |
|                          | <      |         |            |   | ^                                                                                                    |
|                          | »<br>« |         |            | ~ | <ul><li></li><li></li></ul> |

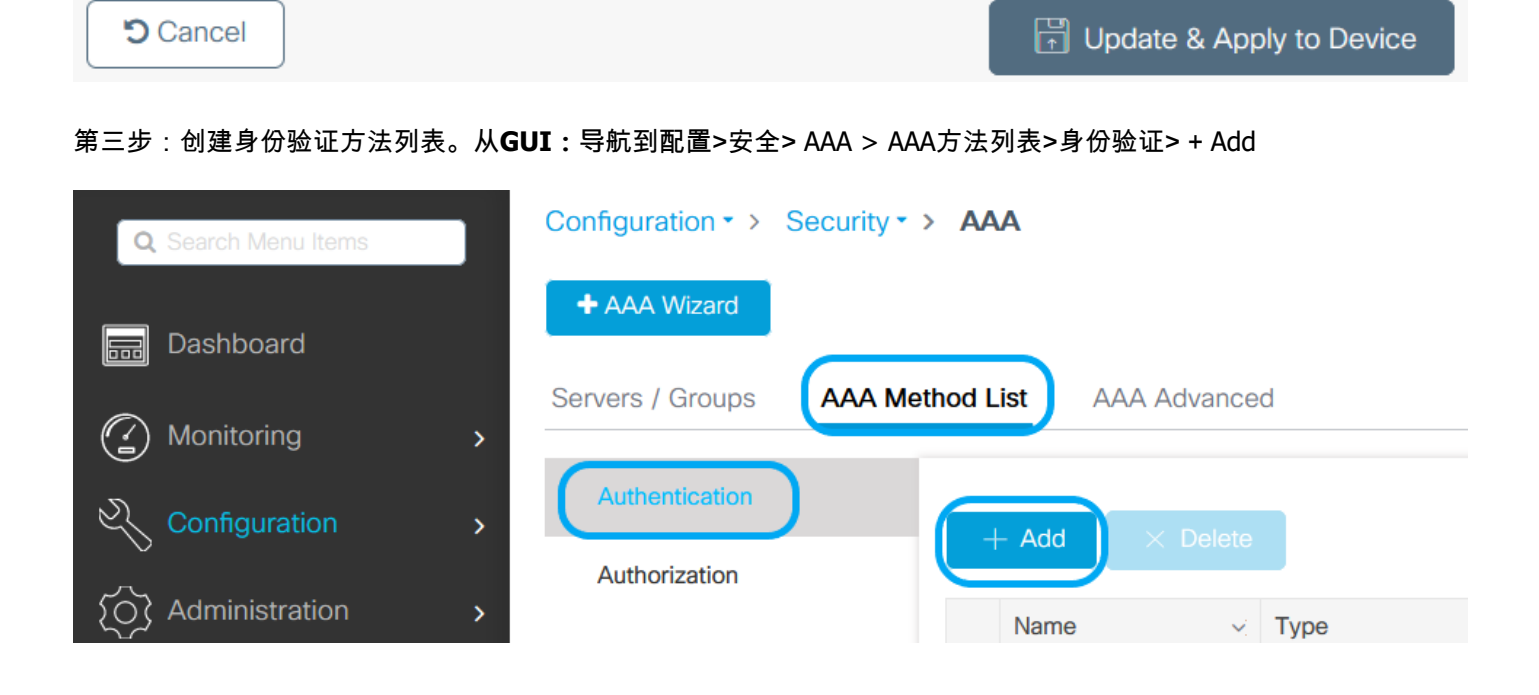

### Quick Setup: AAA Authentication

| Method List Name*       | AmmISE |                        |                                |
|-------------------------|--------|------------------------|--------------------------------|
| Туре*                   | dot1x  | • (1)                  |                                |
| Group Type              | group  | • (1)                  |                                |
| Fallback to local       |        |                        |                                |
| Available Server Groups |        | Assigned Server Groups |                                |
| radius ^<br>Idap        | <<br>< | AmmISE                 | <ul> <li></li> <li></li> </ul> |
|                         | »<br>« |                        | <ul> <li></li> <li></li> </ul> |

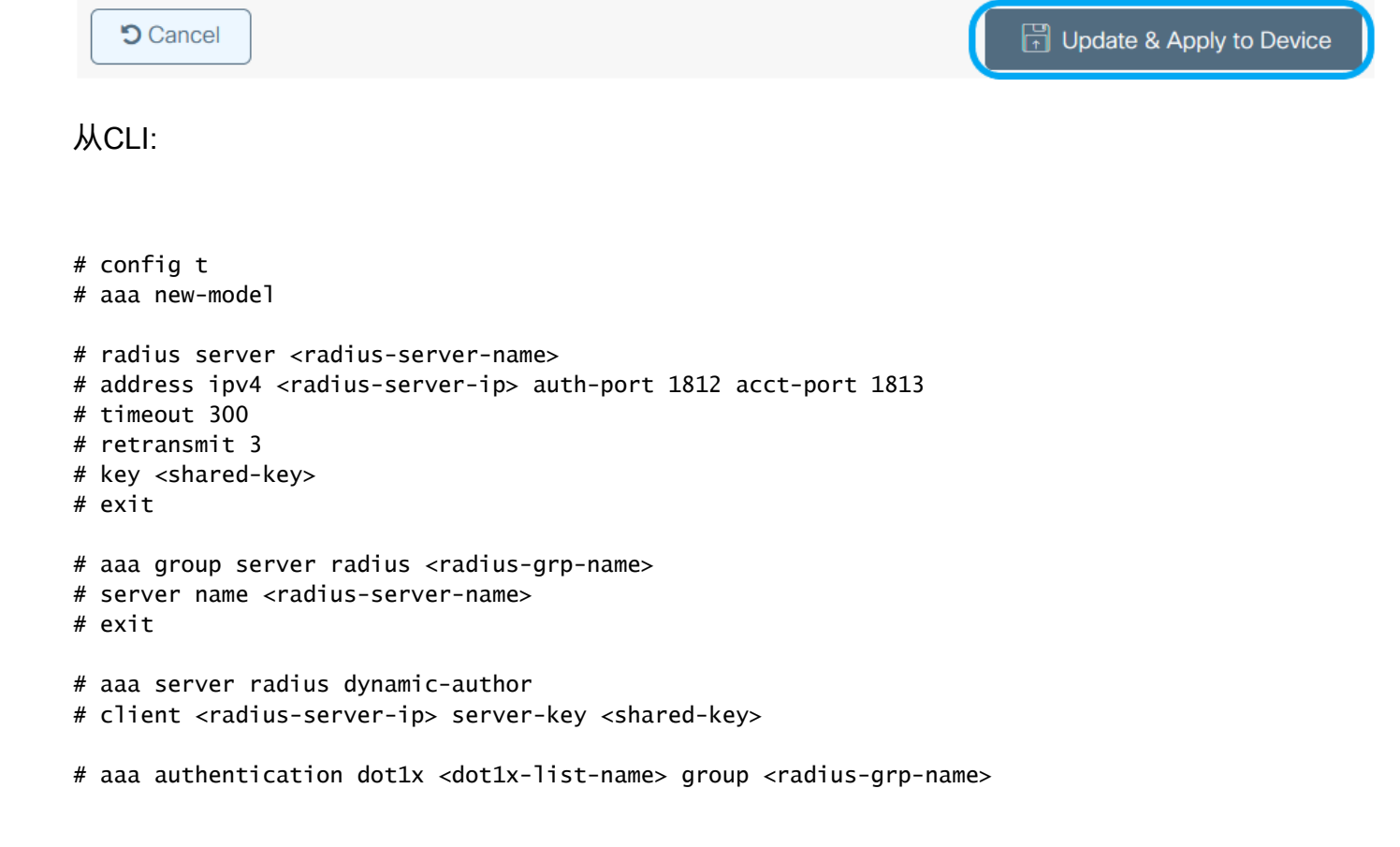

×

## WLAN 配置

步骤1:从GUI:导航到配置>无线> WLAN,**然后**单击+添加以创建新的WLAN,然后输入WLAN信息。然后点击应用到 设备。

| Q Search Menu Items | Configuration * > Tags & Profiles * > WLANs |                          |                            |  |  |
|---------------------|---------------------------------------------|--------------------------|----------------------------|--|--|
|                     | + Add × Delete                              | Enable WLAN Disable WLAN |                            |  |  |
|                     | Number of WLANs selected : $0$              |                          |                            |  |  |
| Monitoring >        | Status ~ Name                               | v. ID                    | <ul> <li>✓ SSID</li> </ul> |  |  |
| Add WLAN            |                                             |                          | ×                          |  |  |
| General Security    | Advanced                                    |                          |                            |  |  |
| Profile Name*       | 802.1x-WLAN                                 | Radio Policy All 🗸       | ]                          |  |  |
| SSID*               | 802.1x                                      | Broadcast SSID           |                            |  |  |
| WLAN ID*            | 1                                           |                          |                            |  |  |
| Status              | ENABLED                                     |                          |                            |  |  |
|                     |                                             |                          |                            |  |  |
|                     |                                             |                          |                            |  |  |
|                     |                                             |                          |                            |  |  |
|                     |                                             |                          |                            |  |  |
|                     |                                             |                          |                            |  |  |
| Cancel              |                                             |                          | Apply to Device            |  |  |

第二步:从**GUI:**导航到Security选项卡,配置第2层/第3层安全模式,只要加密方法还在使用,身份验证列表在 802.1**x的情**况下也在使用。然后点击更新并应用到设备。

## Edit WLAN

| A Changing WLAN parameter                | 's while it is enabled will result in Id                                            | oss of connectivity for clients co | nnected to it.           | ^  |
|------------------------------------------|-------------------------------------------------------------------------------------|------------------------------------|--------------------------|----|
| General Security Advanced                | Add To Policy Tags                                                                  |                                    |                          |    |
| Layer 2 Security Mode                    | WPA + WPA2                                                                          | Lobby Admin Access                 |                          |    |
| MAC Filtering Protected Management Frame |                                                                                     | Fast Transition Over the DS        | Adaptive Enab 🔻          |    |
|                                          | Dischlad                                                                            | Reassociation Timeout              | 20                       |    |
| PMF                                      |                                                                                     | MPSK Configuration                 |                          |    |
| WPA Parameters                           |                                                                                     | MPSK                               |                          |    |
| WPA Policy                               |                                                                                     |                                    |                          |    |
| WPA2 Policy                              |                                                                                     |                                    |                          |    |
| GTK Randomize                            |                                                                                     |                                    |                          |    |
| OSEN Policy                              |                                                                                     |                                    |                          |    |
| WPA2 Encryption                          | <ul> <li>AES(CCMP128)</li> <li>CCMP256</li> <li>GCMP128</li> <li>GCMP256</li> </ul> |                                    |                          |    |
| Auth Key Mgmt                            | <ul> <li>✓ 802.1x</li> <li>PSK</li> </ul>                                           |                                    |                          |    |
|                                          | CCKM<br>FT + 802.1x                                                                 |                                    |                          | ~  |
| Cancel                                   |                                                                                     | ĺ                                  | 리 Update & Apply to Devi | ce |

## 策略配置文件配置

步骤1:从GUI中:导航至Configuration > Tags & Profiles > Policy,然后点击+Add以创建策略配置文件。

×

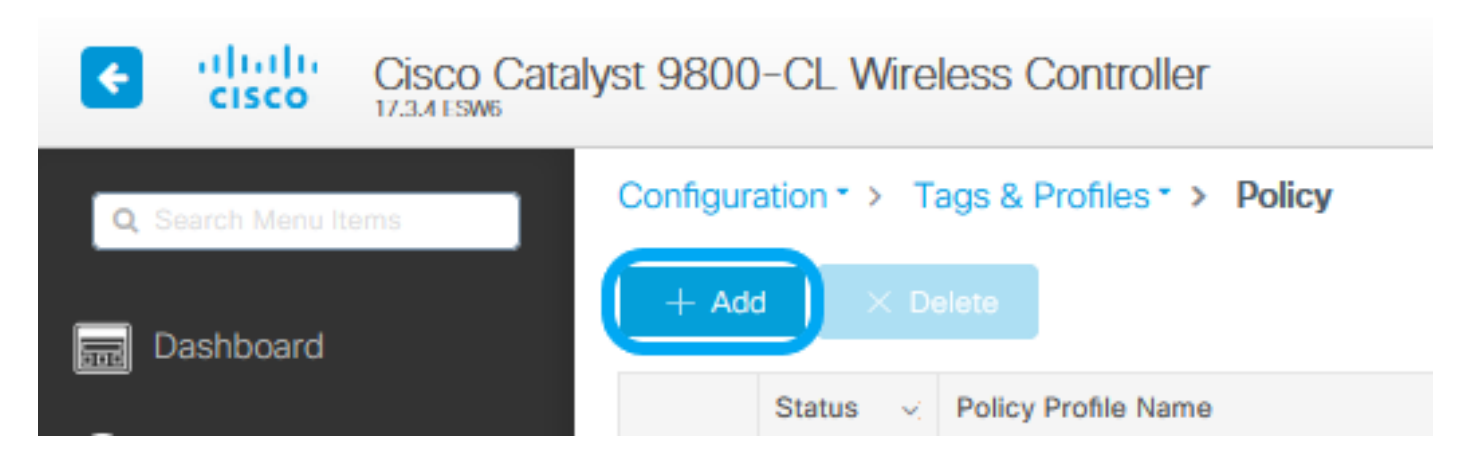

第二步:添加名称并取消选中Central Switching框。通过此设置,控制器处理客户端身份验证,FlexConnect接入点在本 地交换客户端数据包。

| Edit Daliau Drafila         |                               |                                                   |                          |
|-----------------------------|-------------------------------|---------------------------------------------------|--------------------------|
| Configur                    | ing in enabled state will res | ult in loss of connectivity for clients associate | d with this profile.     |
| General Access Policies     | QOS and AVC                   | Mobility Advanced                                 |                          |
| Name*                       | VLANX                         | WLAN Switching Polic                              | У                        |
| Description                 | Enter Description             | Central Switching                                 | DISABLED                 |
| Status                      |                               | Central Authentication                            |                          |
| Passive Client              | DISABLED                      | Central DHCP                                      |                          |
| Encrypted Traffic Analytics | DISABLED                      | Central Association                               | DISABLED                 |
| CTS Policy                  |                               | Flex NAT/PAT                                      | DISABLED                 |
| Inline Tagging              |                               |                                                   |                          |
| SGACL Enforcement           |                               |                                                   |                          |
| Default SGT                 | 2-65519                       |                                                   |                          |
|                             |                               |                                                   |                          |
|                             |                               |                                                   |                          |
|                             |                               |                                                   |                          |
|                             |                               |                                                   |                          |
|                             |                               |                                                   |                          |
|                             |                               |                                                   |                          |
|                             |                               |                                                   |                          |
|                             |                               |                                                   |                          |
|                             |                               |                                                   |                          |
|                             |                               |                                                   |                          |
| Cancel                      |                               |                                                   | Update & Apply to Device |

注意:关联和交换必须始终成对,如果禁用了中心交换,则使用Flexconnect AP时,在所有策略配置文件上,关联也必须禁用。

第三步:从**GUI:**导航到访问策略选项卡·以分配无线客户端在默认情况下连接到此**WLAN**时可以分配到的**VLAN**。 您可以从下拉列表中选择一个VLAN名称,也可以手动键入VLAN ID。

| Edit Policy Profile                      |                                            |                        |               | \$                       |
|------------------------------------------|--------------------------------------------|------------------------|---------------|--------------------------|
| A Configuri                              | ng in enabled state will result in loss of | connectivity for clien | ts associated | with this profile.       |
|                                          |                                            |                        |               |                          |
| General Access Policies                  | QOS and AVC Mobility                       | Advanced               |               |                          |
| RADIUS Profiling                         |                                            | v                      | VLAN ACL      |                          |
| HTTP TLV Caching                         |                                            | IP                     | v4 ACL        | Search or Select         |
| DHCP TLV Caching                         |                                            | IP                     | Pv6 ACL       | Search or Select 🔻       |
| WLAN Local Profiling                     |                                            | U                      | JRL Filters   |                          |
| Global State of Device<br>Classification | Disabled (1)                               | Pr                     | re Auth       | Search or Select 👻       |
| Local Subscriber Policy Name             | Search or Select                           | P                      | ost Auth      | Search or Select         |
| VLAN                                     |                                            |                        |               |                          |
| VLAN/VLAN Group                          | 76 🔹                                       |                        |               |                          |
| Multicast VLAN                           | Enter Multicast VLAN                       |                        |               |                          |
|                                          |                                            |                        |               |                          |
|                                          |                                            |                        |               |                          |
|                                          |                                            |                        |               |                          |
|                                          |                                            |                        |               |                          |
|                                          |                                            |                        |               |                          |
|                                          |                                            |                        |               |                          |
|                                          |                                            |                        |               |                          |
|                                          |                                            |                        |               |                          |
|                                          |                                            |                        |               |                          |
| Cancel                                   |                                            |                        |               | Update & Apply to Device |

第四步:从GUI:导航到Advanced选项卡,以配置WLAN超时、DHCP、WLAN Flex Policy和AAA策略,以防它们正在使用中。然后单击Update & Apply to Device。

| Edit Policy Profile            |                              |                    |                               |                        | ×         |
|--------------------------------|------------------------------|--------------------|-------------------------------|------------------------|-----------|
| A Configuri                    | ng in enabled state will res | ult in loss of con | nectivity for clients associa | ted with this profile. | ^         |
|                                |                              |                    |                               |                        |           |
| General Access Policies        | QOS and AVC                  | Mobility           | Advanced                      |                        |           |
| WLAN Timeout                   |                              |                    | Fabric Profile                | Search or Select       | )         |
| Session Timeout (sec)          | 1800                         |                    | mDNS Service<br>Policy        | default-mdns-servic v  |           |
| Idle Timeout (sec)             | 300                          |                    | Hotspot Server                | Search or Select       |           |
| Idle Threshold (bytes)         | 0                            |                    | User Defined (Privat          | e) Network             |           |
| Client Exclusion Timeout (sec) | 60                           |                    | Status                        |                        |           |
| Guest LAN Session Timeout      |                              |                    | Drop Unicast                  |                        |           |
| IPv4 DHCP Required             | $\square$                    |                    |                               |                        |           |
| DHCP Server IP Address         |                              |                    | Umbrella<br>Parameter Map     | Not Configured         |           |
| Show more >>>                  |                              |                    | Flex DHCP Option<br>for DNS   |                        |           |
| AAA Policy                     |                              |                    | DNS Traffic<br>Redirect       | IGNORE                 |           |
| Allow AAA Override             |                              |                    | WLAN Flex Policy              |                        |           |
| NAC State                      |                              | _                  | VLAN Central Switchin         | ng 🗌                   |           |
| Policy Name                    | default-aaa-policy 🗙         | •                  | Split MAC ACL                 | Search or Select       |           |
| Accounting List                | Search or Select             | 0                  | Air Time Fairness Po          | blicies                |           |
|                                |                              |                    | 2.4 GHz Policy                | Search or Select       |           |
|                                |                              |                    | 5 GHz Policy                  | Search or Select 🔻     |           |
|                                |                              |                    | EoGRE Tunnel Profile          | es                     | ~         |
| Cancel                         |                              |                    |                               | 🗄 Update & Apply       | to Device |

## 策略标签配置

步骤1:从GUI:导航至配置>标记和配置文件>标记>策略> +添加。

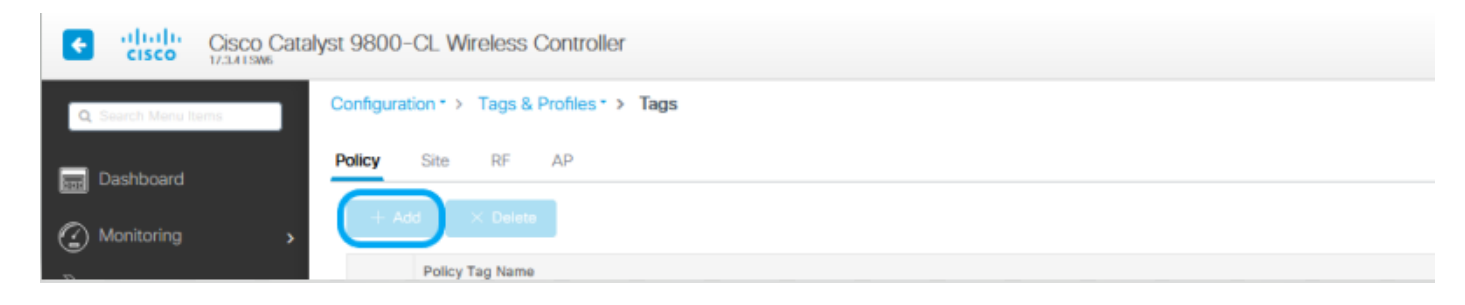

第二步:分配名称,并映射之前创建的策略配置文件和WLAN配置文件。

| Changes may result in loss of connectivity for some clients that are associated to APs with this Policy Tag.  Name* Policy Description Enter Description  VULAN-POLICY Maps: 1  Add  VULANX  VULANX | • |
|----------------------------------------------------------------------------------------------------|---|
| Name* Policy   Description Enter Description <b>VLAN-POLICY Maps: 1</b> + Add > Delete   WLAN Profile > Policy Profile   WLAN Profile* 802.1x-WLAN   VLAN I = 1 of 1 items   Map WLAN and Policy   WLAN Profile* 802.1x-WLAN   Policy Profile* VLANX   VLAN Profile* 802.1x-WLAN   Policy Profile* VLANX   Policy Profile* VLANX <b>Policy Profile</b> X Y                                                                                                    |   |
| <ul> <li>WLAN-POLICY Maps: 1</li> <li>Add × Delete</li> <li>WLAN Profile × Policy Profile</li> <li>802.1x-WLAN VLANX</li> <li>H &lt; 1 &gt; H 10 • items per page 1-1 of 1 items</li> <li>Map WLAN and Policy</li> <li>WLAN Profile* 802.1x-WLAN • Policy Profile* VLANX •</li> <li>RLAN-POLICY Maps: 0</li> </ul>                                                                                                    |   |
| + Add × Delete     WLAN Profile × Policy Profile     802.1x-WLAN VLANX     H 1     I 10     Policy Profile*     802.1x-WLAN     Policy Profile*     VLANX     VLANX     VLANX     VLANX     VLANX     VLANX     VLANX     VLANX     VLANX     VLANX     VLANX     VLANX     VLANX     VLANX     VLANX                                                                                                    |   |
| WLAN Profile Policy Profile   802.1x-WLAN VLANX   H 1   H 1   H 10   items per page 1 - 1 of 1 items   Map WLAN and Policy   WLAN Profile* 802.1x-WLAN   Policy Profile* VLANX   VLANX Image: Comparison of the state of the state o                                                                                                    |   |
| 802.1x-WLAN VLANX   H 1   H 10   items per page 1 - 1 of 1 items   Map WLAN and Policy WLAN Profile*   802.1x-WLAN Policy Profile*   VLANX Image: Comparison of Comparison of                                                                                                    |   |
| H I   H I   Map WLAN and Policy     WLAN Profile*     802.1x-WLAN   Policy Profile*   VLANX     VLANX     *     Policy Profile*     VLANX     *     *     *     *     *     *     *     *     *     *     *     *     *     *     *     *     *     *     *     *     *     *     *     *     *     *     *     *     *     *     *     *     *     *     *     *     *     *     *     *     *     *     *     *     *     *     *     *     * <td></td>                                                                                                    |   |
| Map WLAN and Policy WLAN Profile*   802.1x-WLAN   Policy Profile*   VLANX     X     X     X     RLAN-POLICY Maps: 0                                                                                                    |   |
| WLAN Profile* 802.1x-WLAN  Policy Profile* VLANX  RLAN-POLICY Maps: 0                                                                                                    |   |
| RLAN-POLICY Maps: 0                                                                                                    |   |
| RLAN-POLICY Maps: 0                                                                                                    |   |
|                                                                                                    |   |
|                                                                                                    |   |
|                                                                                                    |   |
|                                                                                                    |   |
|                                                                                                    |   |
|                                                                                                    |   |
|                                                                                                    |   |
|                                                                                                    |   |
|                                                                                                    |   |
|                                                                                                    |   |
| Cancel Update & Apply to Device                                                                                                    |   |

#### 第1步:从GUI中:导航到配置>标记和配置文件> Flex,然后单击+添加以创建一个新配置。

| Q Search Menu Items         Image: Dashboard         Image: Optimized Control         Image: Monitoring Control | Configuration • > Tags<br>+ Add × Delete<br>Flex Profile Name<br>Sal_Flex | & Profiles • > Flex |
|----------------------------------------------------------------------------------------------------|---------------------------------------------------------------------------|---------------------|
| Edit Flex Profile                                                                                               |                                                                           | ×                   |
| General Local Authentication Policy AG                                                                          | CL VLAN Umbrella                                                          |                     |
| Name* Flex-Pro                                                                                                  | Fallback Radio Shut                                                       |                     |
| Description Enter Description                                                                                   | on Flex Resilient                                                         |                     |
| Native VLAN ID 71                                                                                               | ARP Caching                                                               |                     |
| HTTP Proxy Port 0                                                                                               | Efficient Image Upgrade                                                   |                     |
| HTTP-Proxy IP Address 0.0.0.0                                                                                   | OfficeExtend AP                                                           |                     |
| CTS Policy                                                                                                    | Join Minimum Latency                                                      |                     |
| Inline Tagging                                                                                                  | IP Overlap                                                                |                     |
| SGACL Enforcement                                                                                               | mDNS Flex Profile                                                         | Search or Select    |
| CTS Profile Name default-sxp-prof                                                                               | filex v                                                                   |                     |
|                                                                                                    |                                                                           |                     |

Cancel

🛱 Update & Apply to Device

✤ 注:本地VLAN ID是指可分配此Flex配置文件的AP使用的VLAN,并且必须在连接AP的交换机端口上配置与本地相同的VLAN ID。

第二步:在VLAN选项卡下,添加所需的VLAN、通过策略配置文件默认分配给WLAN的VLAN或RADIUS服务器推送的 VLAN。然后单击Update & Apply to Device。

| Edit Flex Profile                                                                      |            |            | × |
|----------------------------------------------------------------------------------------|------------|------------|---|
| General Local Authentication Policy ACL VLAN                                           | Jmbrella   |            |   |
| + Add × Delete                                                                         |            |            |   |
| VLAN Name V ID V ACL Name V                                                            |            |            |   |
| Id         4         0         ▶         I         10         ▼         items per page | VLAN Name* | VLAN76     |   |
| No items to display                                                                    | VLAN Id*   | 76         |   |
|                                                                                        | ACL Name   | Select ACL |   |
|                                                                                        | ✓ Save     | Cancel     |   |
|                                                                                        |            |            |   |

Cancel

🗄 Update & Apply to Device

✤ 注意:对于Policy Profile,当您选择分配给SSID的默认VLAN时。如果在该步骤中使用 VLAN名称,请确保在Flex Profile配置中使用相同的VLAN名称,否则,客户端无法连接到 WLAN。

✤ 注意:要为flexConnect配置AAA覆盖的ACL,请仅在"policy ACL"上配置它,如果ACL已分配 给特定VLAN,请在添加VLAN时添加ACL,然后在"policy ACL"上添加ACL。

站点标签配置

步骤1:从**GUI:**导航至配置>标记和配置文件>标记>站点,然后点击+Add以创建新的站点标记。取消选中Enable Local Site框以允许AP在本地交换客户端数据流量,并添加之前创建的Flex配置文件。

| Q. Search Menu Ite        | ms                 | Configuration * > Tags & Profiles * > Tags |
|---------------------------|--------------------|--------------------------------------------|
| 🚃 Dashboard               |                    | Policy Site RF AP                          |
| Monitoring                | >                  | + Add × Delete                             |
| Edit Site Tee             |                    |                                            |
| Edit Site Tag             |                    | ^                                          |
| Name*                     | Flex_Site          | ]                                          |
| Description               | Flex_Site          |                                            |
| AP Join Profile           | default-ap-profile |                                            |
| Flex Profile              | Flex-Pro 👻         | D                                          |
| Fabric Control Plane Name | •                  |                                            |
| Enable Local Site         |                    |                                            |

第二步:从**GUI:**导航到Configuration > Wireless > Access Points > AP name,将Site Tag和Policy Tag添加到关联的AP。这会导致AP重新启动其CAPWAP隧道并返回到9800 WLC。

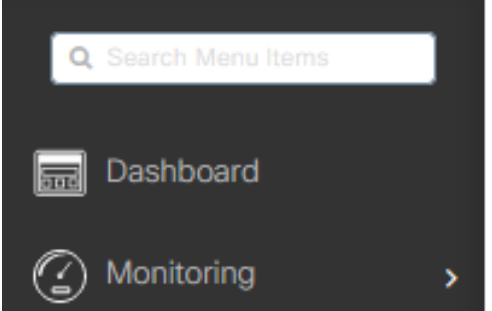

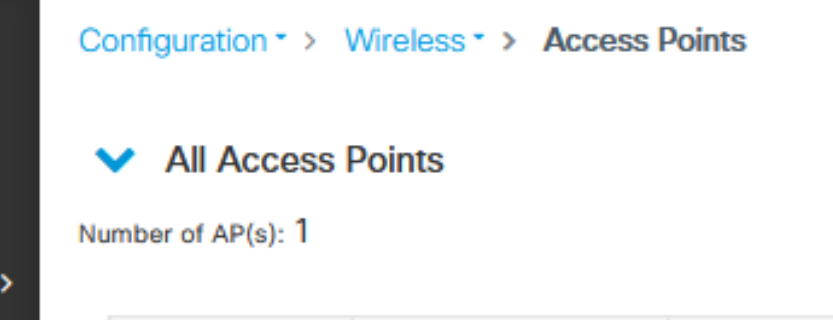

## Edit AP

| Ge | eneral                          | Interfaces                                                     | High Availability                                                        | Inventory | ІСар             | Advanced         | Support   | t Bundle                       |          |
|----|---------------------------------|----------------------------------------------------------------|--------------------------------------------------------------------------|-----------|------------------|------------------|-----------|--------------------------------|----------|
| (  | General                         |                                                                |                                                                          |           | Version          |                  |           |                                |          |
| 4  | AP Name*                        |                                                                | talomari 1                                                               |           | Primary Softwa   | are Version      | 17.3      | 4.154                          |          |
| ι  | .ocation*                       |                                                                | default location                                                         |           | Predownloade     | d Status         | N/A       |                                |          |
| E  | Base Radio                      | MAC                                                            | b4de.31d7.b920                                                           |           | Predownloade     | d Version        | N/A       |                                |          |
| E  | Ethernet M/                     | AC                                                             | 005d.7319.bb2a                                                           |           | Next Retry Tim   | 10               | N/A       |                                |          |
| 1  | Admin Stat.                     | us                                                             |                                                                          |           | Boot Version     |                  | 1.1.2     | 2.4                            |          |
| 4  | AP Mode                         |                                                                | Local                                                                    | •         | IOS Version      |                  | 17.3      | 4.154                          |          |
| (  | Operation S                     | Itatus                                                         | Registered                                                               |           | Mini IOS Versio  | on               | 0.0.0     | 0.0                            |          |
| F  | abric Statu                     | 2S                                                             | Disabled                                                                 |           | IP Config        |                  |           |                                |          |
| ι  | ED State                        |                                                                | ENABLED                                                                  |           | CAPWAP Pref      | erred Mode IF    | ∿v4       |                                |          |
| L  | ED Brightn<br>.evel             | ess                                                            | 8                                                                        | •         | DHCP IPv4 Ad     | dress 1          | 0.48.70.7 | 7                              |          |
|    | Tags                            |                                                                |                                                                          |           | Static IP (IPv4/ | /IPv6)           |           |                                |          |
|    |                                 |                                                                |                                                                          |           | Time Statistic   | CS               |           |                                |          |
|    | A Changing<br>association<br>is | g Tags will cause<br>with the Controlle<br>a not allowed while | the AP to momentarily lo<br>r, Writing Tag Config to<br>e changing Tags. | AP        | Up Time          |                  |           | 0 days 0 hrs 3<br>mins 28 secs |          |
| F  | Policy                          |                                                                | Policy                                                                   | •         | Controller Ass   | ociation Latency |           | 2 mins 40 secs                 |          |
|    | Site                            | (                                                              | Flex_Site]                                                               | •         |                  |                  |           |                                |          |
| F  | æ                               |                                                                | default-rf-tag                                                           | •         |                  |                  |           |                                |          |
| ١  | Write Tag C                     | Config to AP                                                   | 0                                                                        |           |                  |                  |           |                                |          |
|    |                                 |                                                                |                                                                          |           |                  |                  |           |                                |          |
|    |                                 |                                                                |                                                                          |           |                  |                  |           |                                |          |
| :  | O Cancel                        |                                                                |                                                                          |           |                  |                  | 63        | Update & Apply to              | o Device |

×

AP重新加入后,请注意AP现在处于FlexConnect模式。

| ~  | uningur autor              |              | · · · · · | M055 7 MUU     | 200 1 | Olifics |   |              |             |   |                |   |         |   |                  |                 |            |   |           |   |                |     |            |         |               |           |            |  |
|----|----------------------------|--------------|-----------|----------------|-------|---------|---|--------------|-------------|---|----------------|---|---------|---|------------------|-----------------|------------|---|-----------|---|----------------|-----|------------|---------|---------------|-----------|------------|--|
|    | <ul> <li>All Ac</li> </ul> | cess         | Poir      | nts            |       |         |   |              |             |   |                |   |         |   |                  |                 |            |   |           |   |                |     |            |         |               |           |            |  |
| Nu | mber of AP(s               | i): <b>1</b> |           |                |       |         |   |              |             |   |                |   |         |   |                  |                 |            |   |           |   |                |     |            |         |               |           | <b>°</b> ° |  |
|    | AP Name                    |              | AP        | Model          | ×     | Slots   | ¥ | Admin Status | IP Address  | × | Base Radio MAC |   | AP Mode | × | Operation Status | Configuration 🥪 | Policy Tag |   | Site Tag  | × | RF Tag 🖂       | Та  | g Source 🖂 | Locatik | an ~          | Country   | ×          |  |
|    | talomari1                  | 4            | AF        | R-AP28021-E-K9 |       | 2       |   | ۲            | 10.48.70.77 |   | b4de.31d7.b920 | ( | Flax    |   | Registered       | Healthy         | Policy     | C | Flex_Site |   | default-rf-tag | Sta | rtic       | default | location      | 86        |            |  |
|    | 4 4                        |              |           | 10 🔹 items p   | er pa | Q.0     |   |              |             |   |                |   |         |   |                  |                 |            |   |           |   |                |     |            | 1       | - 1 of 1 acce | ss points | c          |  |

# 使用外部RADIUS服务器的本地身份验证

步骤1:将AP作为网络设备添加到RADIUS服务器。有关示例,请参阅<u>如何使用身份服务引擎(ISE)作为RADIUS服务器</u> 第二步:创建WLAN。 配案可以与力前配器的配器相同

配置可以与之前配置的配置相同。

| Add WLAN         |            |                |     | ×               |
|------------------|------------|----------------|-----|-----------------|
| General Security | Advanced   |                |     |                 |
| Profile Name*    | Local auth | Radio Policy   | All |                 |
| SSID*            | Local auth | Broadcast SSID |     |                 |
| WLAN ID*         | 9          |                |     |                 |
| Status           |            |                |     |                 |
|                  |            |                |     |                 |
|                  |            |                |     |                 |
|                  |            |                |     |                 |
|                  |            |                |     |                 |
|                  |            |                |     |                 |
| Cancel           |            |                |     | Apply to Device |

#### 第三步:策略配置文件配置.

您可以创建新配置或使用之前配置的。此时,取消选中Central Switching、Central Authentication、Central DHCP和 Central Association Enable框。

| Add Policy          | y Profile             |                             |                   |                                     |                    | ×    |
|---------------------|-----------------------|-----------------------------|-------------------|-------------------------------------|--------------------|------|
|                     | A Configuri           | ing in enabled state will r | result in loss of | connectivity for clients associated | with this profile. |      |
| General             | Access Policies       | QOS and AVC                 | Mobility          | Advanced                            |                    |      |
| Name*               |                       | Local                       |                   | WLAN Switching Policy               | 1                  |      |
| Descrip             | otion                 | Enter Description           |                   | Central Switching                   | DISABLED           |      |
| Status              |                       | ENABLED                     | )                 | Central Authentication              | DISABLED           |      |
| Passive             | e Client              | DISABLED                    |                   | Central DHCP                        | DISABLED           |      |
| Encrypt             | ted Traffic Analytics | DISABLED                    |                   | Central Association                 | DISABLED           |      |
| CTS P               | olicy                 |                             |                   | Flex NAT/PAT                        | DISABLED           | )    |
| Inline T            | agging                |                             |                   |                                     |                    |      |
| SGACL               | . Enforcement         |                             |                   |                                     |                    |      |
| Default             | SGT                   | 2-65519                     |                   |                                     |                    |      |
|                     |                       |                             |                   |                                     |                    |      |
| <sup>5</sup> Cancel |                       |                             |                   |                                     | Apply to Dev       | vice |

第四步:策略标签配置.

关联已配置的WLAN和已创建的策略配置文件。

第五步:Flex配置文件配置。

创建Flex配置文件,导航到本地身份验证选项卡,配置Radius服务器组并选中RADIUS框。

| Edit Flex Profile                                       |            |                           | ×  |
|---------------------------------------------------------|------------|---------------------------|----|
| General Local Authentication Policy ACL VLAN            | Umbrella   |                           |    |
| Radius Server Group AmmISE                              | LEAP       |                           |    |
| Local Accounting Radius Server Select Accounting Server | PEAP       |                           |    |
| Local Client Roaming                                    | TLS        |                           |    |
| EAP Fast Profile Select Profile                         | RADIUS     |                           |    |
| Users                                                   |            |                           |    |
| + Add × Delete                                          | E Select C | lect File () Lupload File | le |
| Username v.                                             |            |                           |    |
| I4 4 0 ⊨ ⊨I 10 ¥ items per page                         |            |                           |    |
| No items to display                                     |            |                           |    |

Cancel

🗄 Update & Apply to Device

第六步:站点标记配置。 配置在步骤5中配置的Flex配置文件,并取消选中Enable Local Site框。

| Add Site Tag              |                      | ×               |
|---------------------------|----------------------|-----------------|
| Name*                     | Local Auth           | ]               |
| Description               | Enter Description    | ]               |
| AP Join Profile           | default-ap-profile 🔻 | )               |
| Flex Profile              | Local                | )               |
| Fabric Control Plane Name | •                    | )               |
| Enable Local Site         |                      |                 |
| Cancel                    |                      | Apply to Device |

# 验证

从GUI:导航到Monitoring > Wireless > Clients 并确认Policy Manager State和FlexConnect参数。

集中身份验证:

| Client       |                       |                  |                   |                   |                |  |  |  |  |  |
|--------------|-----------------------|------------------|-------------------|-------------------|----------------|--|--|--|--|--|
| General      | QOS Statistics        | ATF Statistics   | Mobility Histor   | ry Call Statistic | 5              |  |  |  |  |  |
| Client Pro   | perties AP Pro        | operties Securit | y information     | Client Statistics | QOS Properties |  |  |  |  |  |
| MAC Addre    | 55                    | 48               | 4b.aa52.5937      |                   |                |  |  |  |  |  |
| IPV4 Addre   | 55                    | 17               | 2.16.76.41        |                   |                |  |  |  |  |  |
| User Name    |                       | and              | śressi            |                   |                |  |  |  |  |  |
| Policy Profi | le .                  | VL.              | AN2669            |                   |                |  |  |  |  |  |
| Flex Profile |                       | Re               | moteSite1         |                   |                |  |  |  |  |  |
| Wireless LA  | NIS                   | 1                |                   |                   |                |  |  |  |  |  |
| Wireless LA  | N Name                | eW               | LC_do1x           |                   |                |  |  |  |  |  |
| BSSID        |                       | 38               | ed.18c6.932f      |                   |                |  |  |  |  |  |
| Uptime(sec   | )                     | 9 s              | econds            |                   |                |  |  |  |  |  |
| CCX versio   | n                     | No               | CCX support       |                   |                |  |  |  |  |  |
| Power Save   | e mode                | OF               | F                 |                   |                |  |  |  |  |  |
| Supported    | Rates                 | 9.0              | 18.0,36.0,48.0,54 | .0                |                |  |  |  |  |  |
| Policy Mana  | eger State            | Ru               | 0                 |                   |                |  |  |  |  |  |
| Last Policy  | Manager State         | IP I             | IP Learn Complete |                   |                |  |  |  |  |  |
| Encrypted 1  | fraffic Analytics     | No               |                   |                   |                |  |  |  |  |  |
| Multicast Vi | LAN                   | 0                |                   |                   |                |  |  |  |  |  |
| Access VL/   | NN .                  | 26               | 69                |                   |                |  |  |  |  |  |
| Anchor VLA   | N                     | 0                |                   |                   |                |  |  |  |  |  |
| Server IP    |                       | 10               | 88.173.94         |                   |                |  |  |  |  |  |
| DNS Snoop    | ed IPv4 Addresses     | No               | 00                |                   |                |  |  |  |  |  |
| DNS Snoop    | ed IPv6 Addresses     | No               | ne                |                   |                |  |  |  |  |  |
| 11v DMS C    | apable                | No               |                   |                   |                |  |  |  |  |  |
| FlexConnec   | t Data Switching      | Loc              | lac               |                   |                |  |  |  |  |  |
| FlexConnec   | t DHCP Status         | Loc              | tal               |                   |                |  |  |  |  |  |
| FlexConnec   | t Authentication      | Ce               | ntral             |                   |                |  |  |  |  |  |
| FlexConnec   | t Central Association | n Ye             | 5                 |                   |                |  |  |  |  |  |

本地 认证:

#### Client

| General       | QOS Stati        | stics ATF     | Statistics   | Mobility Histor | Y      | Call Statistics |                |
|---------------|------------------|---------------|--------------|-----------------|--------|-----------------|----------------|
| Client Pro    | perties /        | VP Properties | Security Inf | ormation        | Client | Statistics      | QOS Properties |
| MAC Addre     | 155              |               | 484b.a       | a52.5937        |        |                 |                |
| IPV4 Addre    | 55               |               | 172.16       | 76.41           |        |                 |                |
| IPV6 Addre    | 55               |               | fe80::8      | Ob:e782:7c78:   | 68/9   |                 |                |
| User Name     |                  |               | andres:      | si              |        |                 |                |
| Policy Profil | e                |               | VLAN2        | 569             |        |                 |                |
| Flex Profile  |                  |               | Remote       | Site1           |        |                 |                |
| Wireless LA   | N Id             |               | 1            |                 |        |                 |                |
| Wireless LA   | N Name           |               | eWLC_        | do1x            |        |                 |                |
| BSSID         |                  |               | 38ed.1       | 806.9321        |        |                 |                |
| Uptime(sec    | )                |               | 11 sec       | onds            |        |                 |                |
| CCX version   | n                |               | No CC2       | (support        |        |                 |                |
| Power Save    | e mode           |               | OFF          | -               |        |                 |                |
| Policy Mana   | ager State       |               | Run          |                 |        |                 |                |
| Last Policy   | Manager State    |               | IP Lean      | n Complete      |        |                 |                |
| Encrypted 1   | Fraffic Analytic | s             | No           |                 |        |                 |                |
| Multicast VI  | LAN              |               | 0            |                 |        |                 |                |
| Access VLA    | NN .             |               | 2669         |                 |        |                 |                |
| Anchor VLA    | W                |               | 0            |                 |        |                 |                |
| DNS Snoop     | ed IPv4 Addre    | \$565         | None         |                 |        |                 |                |
| DNS Snoop     | ed IPv6 Addre    | 5565          | None         |                 |        |                 |                |
| 11v DMS C     | apable           |               | No           |                 |        |                 |                |
| FlexConnec    | t Data Switchi   | ng            | Local        |                 |        |                 |                |
| FlexConnec    | t DHCP Status    |               | Local        |                 |        |                 |                |
| FlexConnec    | t Authenticatio  | 'n            | Local        |                 |        |                 |                |
| FlexConnec    | t Central Asso   | ciation       | No           |                 |        |                 |                |

### 您可以使用以下命令验证当前配置:

从CLI:

# show wlan { summary | id | name | all }
# show run wlan
# show run aaa
# show aaa servers
# show ap config general
# show ap name <ap-name> config general
# show ap tag summary
# show ap name <AP-name> tag detail
# show wlan { summary | id | name | all }
# show wireless tag policy detailed <policy-tag-name>
# show wireless profile policy detailed <policy-profile-name>

ж

# 故障排除

WLC 9800提供无间断跟踪功能。这可确保持续记录所有客户端连接相关的错误、警告和通知级别 消息,并且您可以在发生事故或故障情况后查看其日志。

◆ 注:根据生成的日志量,您可以将时间从几个小时缩短到几天。

为了查看9800 WLC在默认情况下收集的跟踪,您可以通过SSH/Telnet连接到9800 WLC并完成以下 步骤(确保您将会话记录到文本文件)。

步骤1:检查控制器当前时间,以便您可以在问题发生之前的时间跟踪日志。

#### 从CLI:

# show clock

第二步:根据系统配置的指示,从控制器缓冲区或外部系统日志收集系统日志。这样可以快速查看 系统运行状况和错误(如果有)。

#### 从CLI:

# show logging

第三步:验证是否启用了任何调试条件。

从CLI:

# show debugging
IOSXE Conditional Debug Configs:

Conditional Debug Global State: Stop

IOSXE Packet Tracing Configs:

Packet Infra debugs:

 Ip Address
 Port

💊 注:如果找到列出的任何条件,则意味着遇到启用条件(mac地址、ip地址等)的所有进程的

# ≫ 跟踪将记录到调试级别。这会增加日志量。因此,建议在非主动调试时清除所有条件

第四步:如果您假设在步骤3中未将所测试的mac地址列为条件,请收集特定mac地址的始终在线通 知级别跟踪。

从CLI:

# show logging profile wireless filter { mac | ip } { <aaaa.bbbb.cccc> | <a.b.c.d> } to-file always-on-

您可以显示会话内容,也可以将文件复制到外部 TFTP 服务器。

#### 从CLI:

# more bootflash:always-on-<FILENAME.txt>

# copy bootflash:always-on-<FILENAME.txt> tftp://a.b.c.d/path/always-on-<FILENAME.txt>

条件调试和无线电活动跟踪

如果永远在线(always-on)跟踪不能为您提供足够的信息来确定所调查问题的触发器,则可以启用条件调试并捕获无线活动(RA)跟踪,该跟踪可以为与指定条件(本例中为客户端MAC地址)交互的所 有进程提供调试级别跟踪。要启用条件调试,请完成以下步骤。

第五步:确保未启用调试条件。

从CLI:

# clear platform condition all

第六步:为要监控的无线客户端MAC地址启用调试条件。

此命令开始监控提供的mac地址达30分钟(1800秒)。您可以选择延长监控时间,最多监控 2085978494 秒。

从CLI:

# debug wireless mac <aaaa.bbbb.cccc> {monitor-time <seconds>}

# ✤ 注:要一次监控多个客户端,请对每个mac地址运行debug wireless mac <aaaa.bbbb.cccc>命 令。

✤ 注意:您不会在终端会话上看到客户端活动的输出,因为所有内容都在内部缓冲,供以后查看 。

步骤 7.重现要监控的问题或行为。

步骤 8如果在默认或配置的监控器时间开启之前重现问题,则停止调试。

从CLI:

# no debug wireless mac <aaaa.bbbb.cccc>

监控时间结束或无线网络调试停止后,9800 WLC 会生成一个本地文件,其名称为:

ra\_trace\_MAC\_aaaabbbbcccc\_HHMMSS.XXX\_timezone\_DayWeek\_Month\_Day\_year.log

步骤 9 收集 MAC 地址活动的文件。 您可以将 ra trace.log 复制到外部服务器,也可以直接在屏幕 上显示输出。

检查RA跟踪文件的名称

从CLI:

# dir bootflash: | inc ra\_trace

将文件复制到外部服务器:

从CLI:

# copy bootflash:ra\_trace\_MAC\_aaaabbbbcccc\_HHMMSS.XXX\_timezone\_DayWeek\_Month\_Day\_year.log tftp://a.b.c.

显示内容:

从CLI:

# more bootflash:ra\_trace\_MAC\_aaaabbbbcccc\_HHMMSS.XXX\_timezone\_DayWeek\_Month\_Day\_year.log

步骤 10如果根本原因仍不明显,请收集内部日志,这些日志是调试级别日志的更详细视图。您无需 再次调试客户端,因为您详细查看了已收集并内部存储的调试日志。

从CLI:

# show logging profile wireless internal filter { mac | ip } { <aaaa.bbbb.cccc> | <a.b.c.d> } to-file r

# ✤ 注意:此命令输出返回所有进程的所有日志记录级别的跟踪,而且数量相当大。在解析跟踪信息时如需帮助,请联系 Cisco TAC。

您可以将 ra-internal-FILENAME.txt 复制到外部服务器,也可以直接在屏幕上显示输出。

将文件复制到外部服务器:

从CLI:

# copy bootflash:ra-internal-<FILENAME>.txt tftp://a.b.c.d/ra-internal-<FILENAME>.txt

显示内容:

从CLI:

# more bootflash:ra-internal-<FILENAME>.txt

步骤 11删除调试条件。

从CLI:

# clear platform condition all

💊 注意:请确保在故障排除会话后始终删除调试条件。

#### 关于此翻译

思科采用人工翻译与机器翻译相结合的方式将此文档翻译成不同语言,希望全球的用户都能通过各 自的语言得到支持性的内容。

请注意:即使是最好的机器翻译,其准确度也不及专业翻译人员的水平。

Cisco Systems, Inc. 对于翻译的准确性不承担任何责任,并建议您总是参考英文原始文档(已提供 链接)。